# **Missouri State University GradCAS Graduate Application**

# **Instructions for College of Business Graduate Programs**

MSU Graduate College uses the centralized application system, GradCAS, to collect application materials. The submission of the online application through GradCAS will be reviewable by both the program of interest and the Graduate College. Follow the steps below to submit your application.

## Missouri State University Start Term Options: Spring, Summer, Fall

**<u>STEP 1:</u>** Create an account.

| Select with the second and the formation below will be provided to the admissions offices at the programs to which you will be able to specify additional addresses and alternate name details.  I username Password  Sign In  The information below will be provided to the admissions offices at the programs to which you specify additional addresses and alternate name details.  The information below will be provided to the admissions offices at the programs to which you specify additional addresses and alternate name details.  The information below will be provided to the admissions offices at the programs to which you specify additional addresses and alternate name details.  The information addresses and alternate name details.  The information offices are provided to the admissions offices at the programs to which you specify additional addresses and alternate name details.  The information addresses and alternate name details.  The information offices are the programs to which you apply. Please provide complete and accurate information. Within the application you will be able to specify additional addresses and alternate name details.                                                                                                    | GRAD                                                                | endorsed by common of the term for which you are seeking admission                                                                                                    |
|----------------------------------------------------------------------------------------------------|---------------------------------------------------------------------|----------------------------------------------------------------------------------------------------|
| ign in with your username and password<br>elow. First time here? Select Create an<br>ccount to get started.<br>Username<br>Password<br>Sign In<br>Finator Given Name<br>The information addresses and alternate name details.<br>Create an Account<br>Create an Account<br>the provided to the admissions offices at the programs to which you<br>apply. Please provide complete and accurate information. Within the application you will be able to<br>specify additional addresses and alternate name details.<br>The information addresses and alternate name details.                                                                                                    |                                                                     | Select                                                                                                    |
| elow. First time here? Select Create an ccount to get started.                                                                                                    | Sign in with your username and password                             | GRADCAS                                                                                                    |
| Username The Information below will be provided to the admissions offices at the programs to which you apply. Please provide complete and accurate information. Within the application you will be able to specify additional addresses and alternate name details.  Information Book and Book and | below. First time here? Select Create an<br>Account to get started. | Create an Account                                                                                                    |
| Password     The Information below will be provided to the admissions offices at the programs to which you spoky. Please provided to the admissions offices at the programs to which you spoky. Please provided to the admissions offices at the programs to which you spoky. Please provided to the admissions offices at the programs to which you spoky. Please provided to the admissions offices at the programs to which you spoky. Please provided to the admissions offices at the programs to which you spoky. Please provided to the admissions offices at the programs to which you spoky. Please provided to the admissions offices at the programs to which you spoky. Please provided to the admission of the application you will be able to specify additional addresses and alternate name details.      * Indicates required field.      Your Name     Title     * First or Given Name                                                                                                    | L Username                                                          |                                                                                                    |
| * Indicates required field.  Sign In  Your Name Tele  * First or Given Name                                                                                                    | Password                                                            | The information below will be provided to the admissions offices at the programs to which you<br>apply. Please provide complete and accurate information. Within the application you will be able to<br>specify additional addresses and alternate name details. |
| Sign In Tour Name Title * First or Given Name                                                                                                    |                                                                     | Indicates required field.                                                                                                    |
| * First or Given Name                                                                                                    | Sign In                                                             | Title                                                                                                    |
| Create an Account                                                                                                    | Create an Account                                                   | * First or Given Name                                                                                                    |
| Create an Account                                                                                                    | Create an Account                                                   | Trile     First or Given Name                                                                                                    |

## **<u>STEP 2:</u>** Select your program of study

**<u>Step 2A:</u>** Click on the **Filters** button to activate the filter panel within the application.

|        |                                                             |                           |                               |                                 |                    |                                      |                  |                                         | •                   |
|--------|-------------------------------------------------------------|---------------------------|-------------------------------|---------------------------------|--------------------|--------------------------------------|------------------|-----------------------------------------|---------------------|
| К Ва   | ack to Extended Profile                                     |                           |                               | Add F                           | Programs           |                                      |                  |                                         |                     |
| You ca | an find the programs you want to apply to here. If you know | the name of your organiza | ation or program, enter it in | the Search field. If you're bro | owsing for program | is (e.g., programs offered full-time | /part-time or st | ate), click the Filters button and sele | ct your parameters. |
|        |                                                             |                           |                               |                                 |                    |                                      |                  |                                         |                     |
| Find   | Program   View Selected Programs                            |                           | Search for a                  | Program or Organization         |                    | Q 7 Filter                           | 5                |                                         |                     |
| Showin | ng results for: X Available Programs                        |                           |                               |                                 |                    |                                      |                  |                                         |                     |
| Add    | Program Name                                                | Start Term                | Start Year                    | Application Deadline ⑦          | Delivery           | Full-Time/Part-Time                  | State            | Campus                                  | Area of Study       |

**<u>Step 2B</u>**: Click on **Institution** and then select **Missouri State University** to apply the filter. This will allow you to see all of the MSU programs.

| Close                       | Reset Search |
|-----------------------------|--------------|
| ✓ Available Programs        |              |
| Past Programs               |              |
| Future Programs             |              |
| $\checkmark$ Institution    |              |
| Q Missouri State University |              |
| Missouri State University   |              |
| > Start Term                |              |

**<u>Step 2C:</u>** In the search box, type in the program of interest.

| Program Title in GradCAS                     | Program Description                                                                                                    |
|----------------------------------------------|----------------------------------------------------------------------------------------------------|
| Business Administration, MBA                 | For students wanting to complete the MBA program seated on our campus in Springfield, MO.                                |
| Business Administration, MBA-<br>Online      | For students wanting to complete the MBA program online. The program must be completed within the U.S.                   |
| Business Administration, STEM,<br>MBA        | For students wanting to complete the STEM MBA program seated on our campus in Springfield, MO.                           |
| Business Administration, STEM,<br>MBA-Online | For students wanting to complete the STEM MBA program online. The program must be completed within the U.S.              |
| Accountancy, MACC                            | For students wanting to complete the MACC program seated on our campus in Springfield, MO.                               |
| Accountancy, MACC- Online                    | For students wanting to complete the MACC program online. The program must be completed within the U.S.                  |
| Cybersecurity, MS-Online                     | For students wanting to complete the MS - Cybersecurity program online.<br>The program must be completed within the U.S. |
| Health Administration, MHA-<br>Online        | For students wanting to complete the MHA program online. The program must be completed within the U.S.                   |
| Information Technology, MS                   | For students wanting to complete the MS. IT program online.                                                              |
| Project Management, MS                       | For students wanting to complete the MS in Project Management program seated on our campus in Springfield, MO.           |
| Project Management, MS-Online                | For students wanting to complete the MS in Project Management program online.                                            |

| Find I | Program   View Selected Programs g results for: × Available Programs × Missouri State Unive | ersity Reset Search | МВА        | ]                      |          | Q 7 Filters         |       |             |
|--------|---------------------------------------------------------------------------------------------|---------------------|------------|------------------------|----------|---------------------|-------|-------------|
| Add    | Program Name                                                                                | Start Term          | Start Year | Application Deadline < | Delivery | Full-Time/Part-Time | State | Campus      |
| MISSO  | JRI STATE UNIVERSITY                                                                        |                     |            |                        |          |                     |       |             |
| +      | Business Administration, MBA                                                                | Rolling             | 2025       | Rolling                | Onsite   | Flexible (can enro  | МО    | Springfield |
| +      | Business Administration, MBA-Online                                                         | Rolling             | 2025       | Rolling                | Online   | Flexible (can enro  | МО    | Distance    |
| +      | Business Administration, STEM, MBA                                                          | Rolling             | 2025       | Rolling                | Onsite   | Flexible (can enro  | МО    | Springfield |
| +      | Business Administration, STEM, MBA, Online                                                  | Rolling             | 2025       | Rolling                | Online   | Flexible (can enro  | МО    | Distance    |

## **IMPORTANT NOTES:**

- **Do not** apply for a graduate certificate through GRADCAS if you are pursuing a graduate degree as well. If you are interested in pursuing a graduate certificate in addition to your master's degree, please speak with your graduate advisor at your next advising appointment for more information.
- The accelerated program is only available to current Missouri State University undergraduate students (or approved partner institutions). There is a separated internal application for the accelerated programs. Please contact the College of Business Graduate Programs Office at 417-836-5616 or <u>COBGraduatePrograms@missouristate.edu</u>.

<u>Step 2D:</u> Click on the **blue plus symbol** next to the program you would like to select. The selected program will have a green check mark. This will add it to your selected programs. Click **Continue**.

| Find   | Program   View Selected Programs                          |                     | M          | BA |                           |          | Q 🍸 Filters         |       |             |
|--------|-----------------------------------------------------------|---------------------|------------|----|---------------------------|----------|---------------------|-------|-------------|
| Showin | g results for: X Available Programs X Missouri State Univ | ersity Reset Search |            |    |                           |          |                     |       |             |
| Add    | Program Name                                              | Start Term          | Start Year |    | Application Deadline<br>⑦ | Delivery | Full-Time/Part-Time | State | Campus      |
| MISSO  | URI STATE UNIVERSITY                                      |                     |            |    |                           |          |                     |       |             |
| ~      | Business Administration, MBA                              | Rolling             | 2025       | I  | Rolling                   | Onsite   | Flexible (can enro  | мо    | Springfield |
| +      | Business Administration, MBA-Online                       | Rolling             | 2025       | 1  | Rolling                   | Online   | Flexible (can enro  | МО    | Distance    |

**<u>STEP 3</u>**: Click continue to my application. There are four quadrants in the application that must be completed: *Personal Information, Academic History, Supporting Information, and Program Materials*. Click on each quadrant and complete all of the requirements.

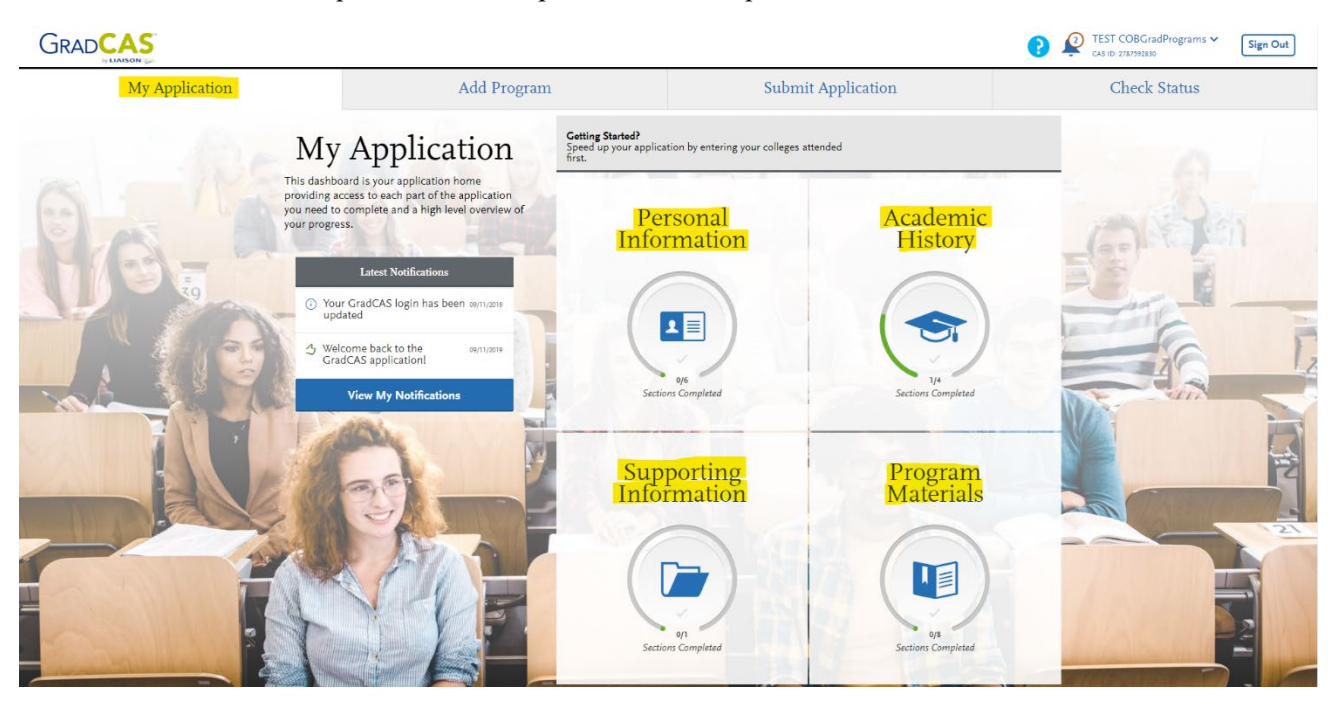

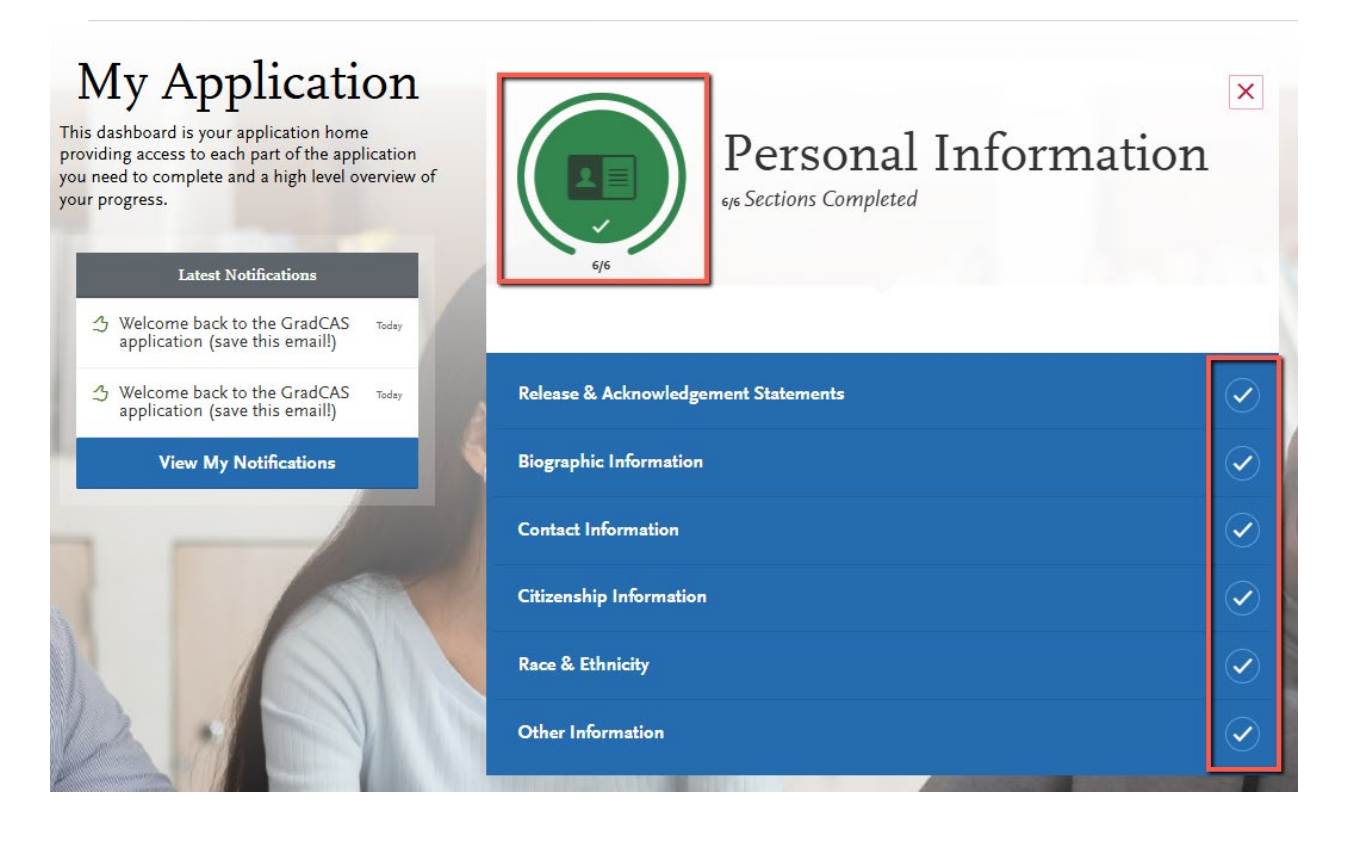

### You will need to complete all requirements within each quadrant in order to submit the

**application.** As you work through each section, a green circle will appear in the quadrant once you have completed the requirements within that section.

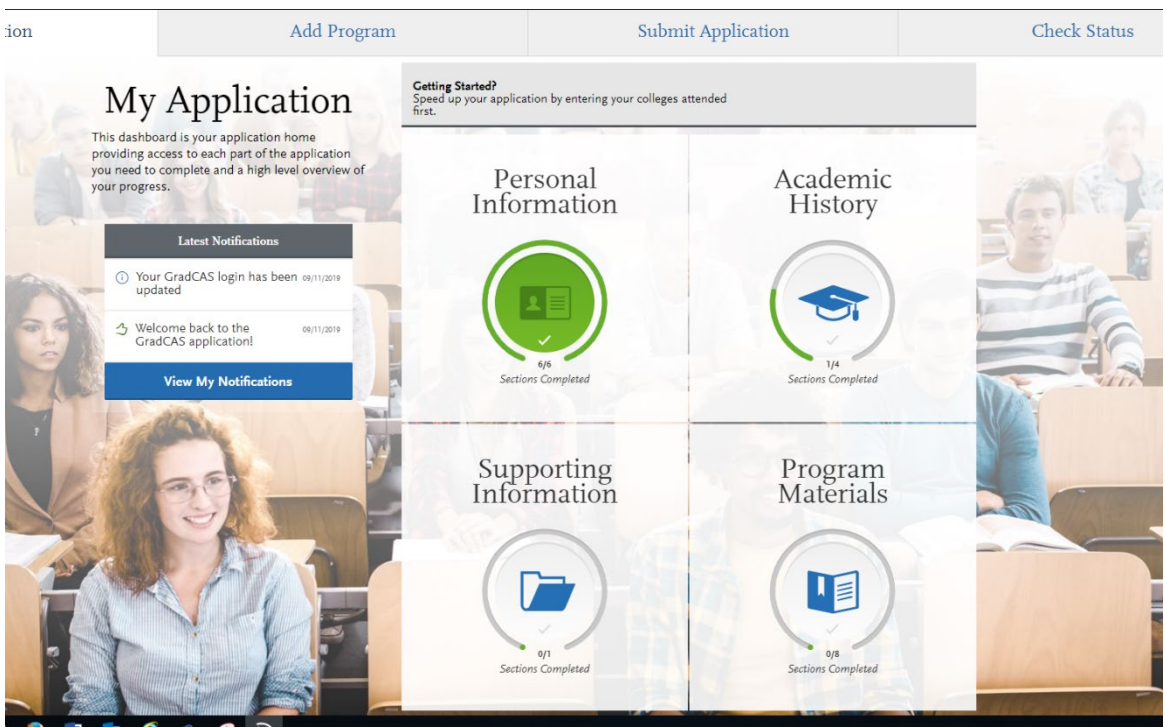

#### Academic History Quadrant:

• In the "Colleges Attended" section, please click **upload transcripts** and upload a PDF file of your transcripts.

#### **Colleges and Universities Attended**

| MISSOURI STATE UNIVERSITY - SPRINGFIELD                                                   | ∕ ₫    |
|-------------------------------------------------------------------------------------------|--------|
| May 2017 - October 2019   Semester System   Master of Education Degree Earned: April 2019 |        |
| Transcript Types                                                                          |        |
| Unofficial Uploaded Transcript (1)                                                        | Upload |

- In the "Standardized Tests" section, add a test score if you have completed a standardized test. You will still be required to send official test results from the testing institution. You may also choose to complete the standardized test after completing the application.
  - If you have not completed a standardized, test please select "I Am Not Adding Any Standardized Tests
  - For GRE scores, please have the scores sent to institution code: 6665
  - For GMAT scores, please have the scores sent to following institution codes:
    - MBA: 9KQ-9D-60
    - Master of Accountancy: 9KQ-9D-36
    - MS-Cybersecurity: 9KQ-9D-59

## Program Materials Quadrant:

- Click the **Questions** tab to complete questions specific to Missouri State and the program you specified.
- **Don't see the term you would like to apply for?** Please email us at COBGraduatePrograms@MissouriState.edu.
- Click save when completed.

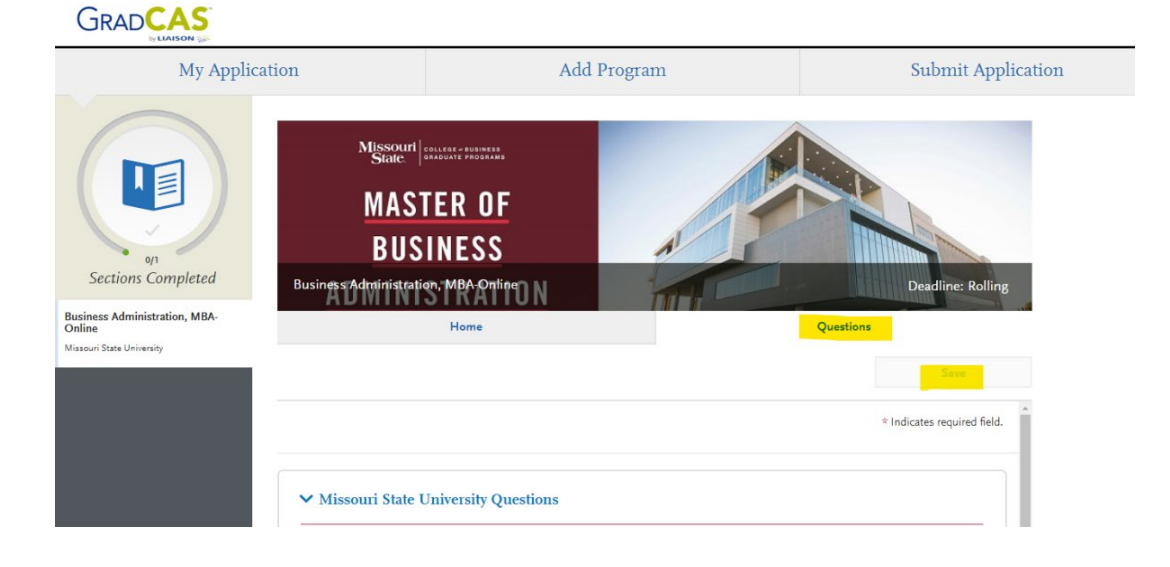

<u>STEP 4:</u> Once you complete all required steps, you will see a **red 1** show up on the **Submit Application** tab in the menu bar at the top of the page. Click the **Submit Application** tab.

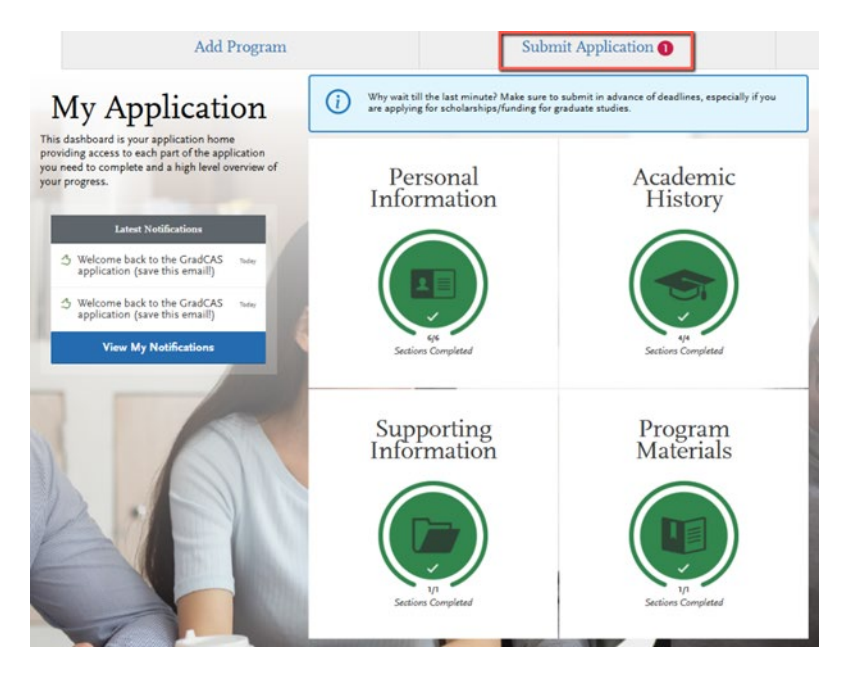

**<u>STEP 5:</u>** Click **Submit** under the application you want to submit.

**<u>STEP 6</u>**: You will be taken to a payment screen to **enter your payment**.

|                                       | Submit Application                                                                               |                                                                                                    |
|---------------------------------------|--------------------------------------------------------------------------------------------------|----------------------------------------------------------------------------------------------------|
| gram selections here, check on status | of individual program tasks, and pay for your program selections.                                |                                                                                                    |
| Once your application is subm         | itted, no changes or refunds can be made.                                                        |                                                                                                    |
| total fee(5)                          |                                                                                                  |                                                                                                    |
|                                       | Tarm Polling                                                                                     |                                                                                                    |
|                                       | Deadline Rolling                                                                                 |                                                                                                    |
|                                       | •                                                                                                |                                                                                                    |
|                                       |                                                                                                  |                                                                                                    |
|                                       | ram selections here, check on status<br>Once your application is subm<br>TOTAL FEE(S)<br>\$72.00 | submit Application<br>ran selections here, check on status of individual program tasks, and pay for your program selections.<br>Once your application is submitted, no changes or refunds can be made.<br>TOTAL FEE(S)<br>\$72.00<br>Term: Rolling<br>Deadline Rolling |

**<u>STEP 7</u>**: Once you enter your payment, then **submit the application**.

The College of Business Graduate Programs at Missouri State University would like to thank you for applying. Questions? Email COBGraduatePrograms@MissouriState.edu.